# How to set Recording & Snapshot plan?

# TAGS:

Video, footage, recording, snapshot, event recording, manual recording, scheduled recording, motion detection recording, alarm triggered recording, holiday recording, recording plan, recording type, motion detection snapshot, alarm triggered snapshot, snapshot type **Answer:** 

### Catalog

| Set Video parameters                        | 1 |
|---------------------------------------------|---|
| Set Snapshot parameters                     | 3 |
| Draw or Edit a Schedule                     | 3 |
| Set Scheduled Recording and Snapshot        | 4 |
| Set Motion Detection Recording and Snapshot | 4 |
| Set Alarm Triggered Recording and Snapshot  | 5 |
| Set Manual Recording and Snapshot           | 6 |
| Set Holiday Recording and Snapshot          | 7 |
| Set Other Recording and Snapshot Types      | 7 |
|                                             | ~ |

Note: This function, management page may vary with models. Please see actual Web interface for details.

Note: Make sure you have upgraded the camera before configuration.

### Set Video parameters

### 1. Click Camera > Encoding.

| Select Camera     | D1(IP Camera 19) | •                |
|-------------------|------------------|------------------|
| Storage Mode      | Main Stream      | -                |
| Capture Mode      | 2560*1440@25     | •                |
| Stream Type       | Normal -         | Sub Stream 👻     |
| Video Compression | H265 -           | H264 -           |
| Resolution        | 2560*1440 -      | 1280*720(720P) - |
| Bitrate Type      | CBR -            | CBR -            |
| Bit Rate(Kbps)    | 1536 -           | 1024 -           |
| Range             | 128~16384(Kbps)  | 128~16384(Kbps)  |
| Frame Rate(fps)   | 10 -             | 12 -             |
| Image Quality     | Highest          | Highest -        |
| I Frame Interval  | 50               | 24               |
| I Frame Range     | 10~250           | 10~250           |
| Smoothing         |                  |                  |
| Audio Stream      |                  |                  |
| U-Code            | Off •            | Off 👻            |
|                   |                  | 50               |

2. Select the camera and then edit settings as needed. Some parameters are described in the table below.

| Parameter        | Description                                                                                                    |
|------------------|----------------------------------------------------------------------------------------------------|
|                  | Main Stream                                                                                                    |
| Storage Mode     | Sub Stream                                                                                                    |
|                  | By default, the main stream is used for storage.                                                                                                    |
|                  | Combinations of resolutions and frame rates.                                                                                                    |
| Capture Mode     | Note:                                                                                                    |
|                  | This parameter is effective only when the camera is connected to the NVR via the private protocol.                                                                                                    |
|                  | Normal: main stream that is intended for scheduled recording.                                                                                                    |
| Stream Type      | • Event: main stream that is intended for recording triggered by events such as alarm inputs or motion detection alarms.                                                                                                    |
|                  | • Sub Stream: low resolution video that is intended for local or remote real-time monitoring.                                                                                                    |
| Video            | Video compression standard, for example, H.264, H.265.                                                                                                    |
| Compression      | The listed options depend on the standards supported by the camera.                                                                                                    |
| Resolution       | Image resolution.                                                                                                    |
|                  | • CBR: Constant Bit Rate (CBR) is used to maintain a specific bit rate by varying the quality of video streams. CBR is preferred when limited bandwidth is available. The disadvantage is that video quality will vary and may decrease significantly with increased motion in the scene.    |
| Bitrate Type     | • VBR: When using Variable Bit Rate (VBR), video quality is kept as constant as possible, at the cost of a varying bit rate, and regardless of whether or not there is motion in the image. VBR is ideal when high quality is a requirement, especially when there is motion in the picture. |
| Bit Rate(Kbps)   | Number of bits transferred per second. Select a value or select <b>Custom</b> and then set a value as needed.                                                                                                    |
| Range            | Bit rate range. Currently the range is fixed.                                                                                                    |
| Frame Rate(fps)  | Number of frames per second.                                                                                                    |
| Image Quality    | This parameter is effective only when <b>Bitrate Type</b> is set to <b>VBR</b> . 9 levels are provided.                                                                                                    |
| l Frame Interval | Number of frames between two adjacent I frames.                                                                                                    |
| I Frame Range    | Range of I frames. Currently the range is fixed.                                                                                                    |
| Smoothing        | Use the slider to control the sudden increase of bit rate.                                                                                                    |
| Audio Stream     | Enable or disable audio stream.                                                                                                    |

| Parameter | Description                                           |
|-----------|-------------------------------------------------------|
| U-Code    | The advanced mode achieves higher compression ratios. |

3. (Optional) Click **Copy** to apply some current settings such as bit rate and frame rate to other cameras.

4. Click **Apply** to save the settings.

### Set Snapshot parameters

Set resolution, image quality and snapshot interval for snapshots taken according to schedule or triggered by an event.

### 1. Click **Camera > Snapshot**.

### 2. Set the parameters as needed.

| Select Camera     | D1(IP Camera 19) |               | • |
|-------------------|------------------|---------------|---|
| Snapshot Type     | Schedule         | Event         |   |
| Resolution        | 704*576(4CIF) -  | 704*576(4CIF) | • |
| Image Quality     | Medium -         | High          | • |
| Snapshot Interval | 5s 👻             | 2s            | • |

### 3. Click **Apply** to save the settings.

Note: Scheduled snapshot uses the Normal type of schedule. Event-triggered snapshot is triggered by an event such as an alarm input and a motion detection alarm. Settings effective to event-triggered snapshot also apply to manual snapshot.

Note: Snapshot interval is the length of time between two snapshots.

### Draw or Edit a Schedule

1. Click Storage > Recording.

2. Select the camera from the list. Schedule is enabled by default. If it is disabled, select to enable it.

3. Set **Pre-Record** and **Post-Record** as needed.

4. (Applicable to some NVR models) To save a redundant copy of recordings, select **Enable Redundant Recording** and configure a redundant hard disk (refer *How to* set *Disk Management* for details).

|            |              |       |   | D1 |    |    |    |    |    |    |    |    |   |   |         |
|------------|--------------|-------|---|----|----|----|----|----|----|----|----|----|---|---|---------|
| nable Sch  | nedule       |       |   | -  |    |    |    |    |    |    |    |    |   |   |         |
| Pre-Record | d(sec)       |       |   | 10 |    |    |    |    |    |    |    |    |   |   |         |
| Post-Reco  | rd(sec)      |       |   | 60 |    |    |    |    |    |    |    |    |   |   |         |
| Énable Rec | dundant Reco | rding |   |    |    |    |    |    |    |    |    |    |   |   |         |
|            | 0 2          | 4     | 6 | 8  | 10 | 12 | 14 | 16 | 18 | 20 | 22 | 24 |   |   | Edit    |
| Mon        |              |       |   |    |    |    |    |    |    |    |    |    |   |   | Normal  |
| Tue        |              |       |   |    |    |    |    |    |    |    |    |    | 6 | _ | worman  |
| Wed        |              |       |   |    |    |    |    |    |    |    |    | 8  |   |   | Event   |
| Thu        |              |       |   |    |    |    |    |    |    | -  |    |    |   |   | Motion  |
| Fri        |              |       |   |    |    |    |    |    |    |    |    |    |   |   | Alarm   |
| Sat        |              |       |   |    |    |    |    |    |    |    |    |    |   | = | Mand    |
| Sun        |              |       |   |    |    |    |    |    |    |    |    |    |   |   | w and A |
| Holiday    |              |       |   |    |    |    |    |    |    |    |    |    |   |   | M or A  |
|            | 0 2          | 4     | 6 | 8  | 10 | 12 | 14 | 16 | 18 | 20 | 22 | 24 |   |   | None    |

5. Click a color icon on the right under the **Edit** button and then draw a schedule on the left. You may also click **Edit** and set schedule details in the **Edit Schedule** window.

Note: When editing a schedule, you may clear the **All Day** check box and set up to eight different periods for each day. To apply the settings to other day(s), select the day(s) right to **Copy To**.

- 6. Click **Apply**.
- 7. (Optional) Click **Copy** to apply the same settings to other cameras.

# Set Scheduled Recording and Snapshot

Scheduled recording records video according to the set schedule and it is different from manual recording and alarm-triggered recording. A 24×7 recording schedule is enabled by default and may be edited as needed to record video in specified periods only.

Follow the step in *Draw or Edit a Schedule* above. Make sure the schedule type is **Normal**. The set schedule appears in blue, which stands for scheduled recording.

Configure scheduled snapshot under **Storage > Snapshot**. Make sure the schedule type is **Normal**.

### Set Motion Detection Recording and Snapshot

### Set Motion Detection Recording

- 1. Click Alarm > Motion.
- 2. Select the camera from the list, and then select the check box to enable motion detection.

3. In the preview window on the left side, click and drag your mouse to specify a motion detection area (red grid). Use the sliders to adjust detection sensitivity, target object size, and duration.

| -0        |
|-----------|
| <u> </u>  |
|           |
| Clear All |
|           |

4. Configure motion detection recording: click  $\diamondsuit$  right to **Trigger Actions**, click the **Recording** tab, select the desired camera, and then click **OK**.

5. (Optional) Configure an arming schedule (time when actions will be triggered): click right to **Arming Schedule** and then set time periods as needed.

6. Set a recording schedule under **Storage > Recording**. Follow the steps in *Draw or Edit a Schedule* above. Make sure the schedule type is **Motion**. The set schedule appears in green, which stands for motion detection recording. The following figure shows an example.

|         | 0 | 3 | 6        | 9 | 12           | 15       | 18        | 21 | 24 |
|---------|---|---|----------|---|--------------|----------|-----------|----|----|
| Mon     |   |   | 10 10 10 |   | 10 - 10 - 10 | 10 10 10 |           |    |    |
| Tue     |   |   |          |   |              |          |           |    |    |
| Wed     |   |   |          |   |              |          |           |    |    |
| Thu     |   |   |          |   |              |          |           |    |    |
| Fri     |   |   |          |   | 10 10 10     | 10 10 In | 10. 10 10 |    |    |
| Sat     |   |   |          |   |              |          |           |    |    |
| Sun     |   |   |          |   |              |          |           |    |    |
| Holiday |   |   |          |   |              |          |           |    |    |

# Set Motion Detection Snapshot

Motion detection snapshot is similar to motion detection recording. Follow the steps 1-3 in *Set Motion Detection Recording* above to enable and configure motion detection alarm first.

1. Click Alarm > Motion, click **P** right to **Trigger Actions**. In the window displayed, click the **Snapshot** tab, select the desired camera, and then click **OK**.

| Buzzer Send Email |        |         |                    |          |    |    |    |    |  |
|-------------------|--------|---------|--------------------|----------|----|----|----|----|--|
|                   |        |         |                    |          |    |    |    |    |  |
| Pop-up Win        | dow    |         |                    |          |    |    |    |    |  |
| Recording         | Preset | Preview | Alarm Output       | Snapshot |    |    |    |    |  |
| AII               | D1     | 🗆 D 2   | 2 🗌 D3<br>10 🗍 D11 | D4       | D5 | D6 | D7 | D8 |  |

2. Configure snapshot schedule under **Storage** > **Snapshot**. Make sure the schedule type is **Motion**.

# Set Alarm Triggered Recording and Snapshot

Set input alarms to trigger recording and snapshot. Refer to *How to set Alarm Input and Output* for details.

### Alarm Triggered Recording

1. Click Alarm > Input/Output > Alarm Input.

2. Set alarm input: click 
for the desired camera. In the window displayed, select Enable, select N.O. (normally open) or N.C. (normally closed) trigger mode, and then click OK.

| Alarm Input  |        |  |   |  |  |  |  |  |  |
|--------------|--------|--|---|--|--|--|--|--|--|
| Alarm Input  | Enable |  |   |  |  |  |  |  |  |
| Trigger Mode | N.O.   |  | • |  |  |  |  |  |  |
| rigger wode  | N.U.   |  |   |  |  |  |  |  |  |
|              |        |  |   |  |  |  |  |  |  |
|              |        |  |   |  |  |  |  |  |  |
|              |        |  |   |  |  |  |  |  |  |
|              |        |  |   |  |  |  |  |  |  |
|              |        |  |   |  |  |  |  |  |  |

Note: To apply the same settings to other camera(s), click **Copy** and then select the desired camera(s).

3. Set alarm triggered recording: click 🔅 under **Trigger Actions**. In the window displayed, click the **Recording** tab, select the desired camera, and then click **OK**.

4. Set a schedule under **Storage** > **Recording.** Follow the steps in *Draw or Edit a Schedule* above. Make sure the schedule type is **Alarm**. The set schedule appears in red, which stands for alarm-triggered recording. The following shows an example.

|         | 0     | 3              | 6                  | 9              | 12                    | 15      | 18                    | 21                                    | 24 |
|---------|-------|----------------|--------------------|----------------|-----------------------|---------|-----------------------|---------------------------------------|----|
| Mon     | 19 a. | a firm and are | Server Roman Roman | - m- m         | and the second second | - p- p- | and the second second | 1 1 1 1 1 1 1 1 1 1 1 1 1 1 1 1 1 1 1 |    |
| Tue     |       |                |                    |                |                       |         |                       |                                       |    |
| Wed     |       |                |                    |                |                       |         |                       |                                       |    |
| Thu     |       |                |                    |                |                       |         |                       |                                       |    |
| Fri     | 5 - 6 |                |                    |                |                       |         | a a a                 | 1 1 1 1                               |    |
| Sat     |       |                |                    |                |                       |         |                       |                                       |    |
| Sun     |       |                |                    |                |                       |         |                       |                                       |    |
| Holiday |       |                |                    | the fit of the |                       |         |                       |                                       |    |

# **Alarm Triggered Snapshot**

Alarm triggered snapshot is similar to alarm triggered recording. Follow the steps 1-3 in *Set Motion Detection Recording* above to enable and configure motion detection alarm first.

Set alarm triggered snapshot: Click 🔅 under **Trigger Actions**. In the window displayed, click the **Snapshot** tab, select the desired camera, and then click **OK**.

1. Click **Storage** > **Snapshot**. Follow the steps in *Draw or Edit a Schedule above*. Make sure the schedule type is **Alarm**.

### Set Manual Recording and Snapshot

### **Manual Recording**

Record video manually by clicking 🖾 on the window toolbar. Alternatively, click Manual >

**Recording**, select the desired camera and then click **Start**. To stop manual recording, click and the window toolbar, or select the camera and then click **Stop** under **Manual** > **Recording**.

| Select | Camera       |       | Status    |      |
|--------|--------------|-------|-----------|------|
| ✓ D1   | IP Camera 01 |       | 🎯 Started |      |
| D2     | IP Camera 02 |       | Stopped   |      |
|        |              |       |           |      |
|        |              |       |           |      |
|        |              | Start | Stop      | Exit |

### **Manual Snapshot**

Manual snapshot is similar to manual recording. Click Manual > Snapshot, select the desired

camera, and then click Start. Click Stop to stop.

### Set Holiday Recording and Snapshot

Holiday recording and snapshot allows you to specify certain time periods as holidays for scheduled recording and snapshot. First you specify certain date(s) as holidays, and then configure recording or snapshot schedules on these days.

### **Holiday Recording**

1. Click **System > Holiday**.

2. Click the **Add** button in the lower right corner. The **Holiday** window is displayed. Complete the settings including the holiday name, start and end dates. By default a holiday is enabled when added and does not repeat.

| Holiday Name | NEW YEARS D | NEW YEARS DAY |         |  |  |  |  |  |  |  |
|--------------|-------------|---------------|---------|--|--|--|--|--|--|--|
| Status       | 🗹 Enable    |               | Disable |  |  |  |  |  |  |  |
| Repeat       | No          |               | ✓ Yes   |  |  |  |  |  |  |  |
| Mode         | ✓ By Day    |               | By Week |  |  |  |  |  |  |  |
| Start Date   | 01          | <b>v</b> 01   | -       |  |  |  |  |  |  |  |
| End Date     | 01          | · 01          | -       |  |  |  |  |  |  |  |

3. Click **OK**. The holiday appears in the list.

4. Click **Storage** > **Recording** and then set a recording schedule as described in *Draw or Edit a Schedule* above. Make sure **Holiday** is selected in the **Select Day** drop-down list. In the following example, motion detection recording is enabled on the set holiday.

|         | 0 | 3 | 6       | 9 | 12    | 15 | 18 | 21      | 24 |
|---------|---|---|---------|---|-------|----|----|---------|----|
| Mon     |   |   | - , , , |   |       |    |    |         |    |
| Tue     |   |   |         |   |       |    |    |         |    |
| Wed     |   |   |         |   |       |    |    |         |    |
| Thu     |   |   |         |   |       |    |    |         |    |
| Fri     |   |   |         |   | 0 0 0 |    |    | 1 1 1 1 |    |
| Sat     |   |   |         |   |       |    |    |         |    |
| Sun     |   |   |         |   |       |    |    |         |    |
| Holiday |   |   |         |   |       |    |    |         |    |

### **Holiday Snapshot**

Holiday snapshot is similar to holiday recording. First, set holidays under **System > Holiday**, and then configure a snapshot schedule under **Storage > Snapshot**. Set a snapshot schedule as described in *Scheduled Recording* above. Make sure **Holiday** is selected from the **Select Day** drop-down list.

# Set Other Recording and Snapshot Types

Other recording and snapshot types:

- Event: Including the types below and VCA. Any of these types will trigger event recording/snapshot.
- Motion detection AND alarm triggered (M and A for short): recording or snapshot is triggered only when a motion detection alarm AND an input alarm occur simultaneously.

• Motion detection OR alarm triggered (M or A for short): recording or snapshot is triggered when a motion detection alarm OR an input alarm occurs.

When you choose an Event type of recording or snapshot, make sure you have enabled the corresponding alarm function and configured alarm-triggered recording/snapshot. The configuration steps are similar. Refer to *Motion Detection Recording and Snapshot* for more details.